# 実習(データ登録編)

操作手順書

### 実習(データ登録編)をはじめるにあたって①

### この実習(データ登録編)に取り組むにあたっての準備について説明します。

- 1. 実習(データ加工編)で作成した避難所のCSVファイルを用いて、データカタログサイトへの登録・公開 の流れを学習します。
- 2. インターネットに接続したパソコンが必要です。推奨ブラウザは、Google Chrome です。
- 3. ファイルのアップロードなどの操作を行いますので、一部、タブレット端末などでは学習が完遂できないことが ありますのでご注意ください。
- 実習用データカタログサイトは、オープンデータ研修用のデモサイトです。一般への公開は想定しておりません。受講者の学習にのみご利用ください。
- 5. この教材では、Microsoft Windows10のGoogle Chrome による画面表示で説明を行っています。 ご自身の環境にあわせて読み替えてください。なお、本教材に記載されている会社名、商品名は、各社 の商標または登録商標です。システム名、製品名などには必ずしも商標表示(TM,®)を付記してい ません。

### 実習(データ登録編)をはじめるにあたって②

この実習(データ登録編)に取り組むにあたっての準備について説明します。

6. この教材で用いる記号については次のとおりです。

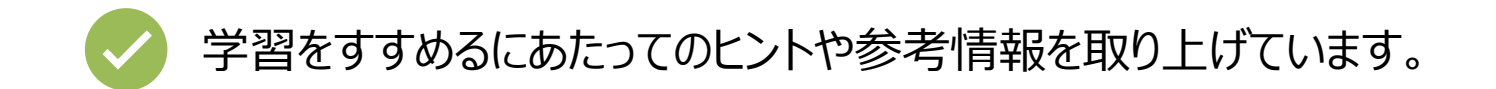

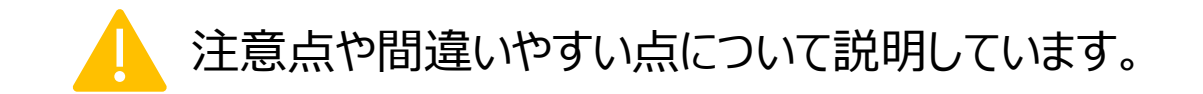

### 実習(データ登録編)をはじめるにあたって③

実習のストーリー

この実習(データ登録編)は、南北県東西市の職員であると仮定して取り組んでください。

実習(データ加工編)で作成した東西市の指定緊急避難場所のCSVファイルを、実 習用データカタログサイトを使って、登録・公開する手順を学びます。

第1章「はじめに」では、データカタログサイトについての基礎知識について学習します。 第2章「オープンデータの公開」では、避難施設を例に、オープンデータを登録・公開する 手順を学習します。

それでは実習(データ登録編)をはじめましょう。

# Contents

- 1. はじめに
- 2. オープンデータの公開
- 3. アンケートのお願い

# Contents

- 1. はじめに
- 2. オープンデータの公開
- 3. アンケートのお願い

### 1.0 はじめに 概要

### 実習用データカタログサイトで利用する環境について説明します。

- はじめに、今回の実習(データ登録編)で利用する環境について説明します。
- CKANは、オープンデータカタログサイトの中では最も多く使われているソフトウェアです。
  - 1.1 CKAN概要
  - 1.2 データセットとリソース
  - 1.3 メタデータ
  - 1.4 CKANの要素
  - 1.5 オープンデータカタログサイト (CKAN) を利用するメリット

### 1.1 CKAN概要

### CKANとは、イギリスに本部を置くOpen Knowledgeが開発した、データカタログサイト を構築するためのフルオープンソースのソフトウェアで、オープンデータサイトの構築ではデ ファクトスタンダードになりつつあります。

### アメリカ連邦政府のオープンデータサイトである、DATA.GOVや、EUのオープンデータ ポータル、日本政府のDATA.GO.JPなど、多くのサイトで利用されています。

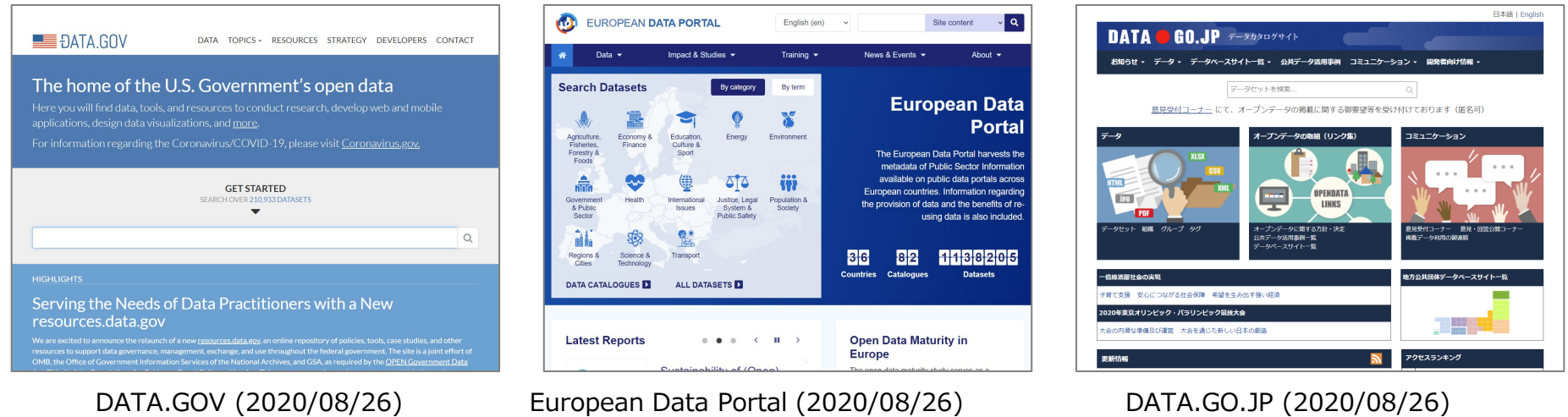

URL:https://www.data.gov/

### URL:https://www.europeandataportal.eu/

DATA.GO.JP (2020/08/26) URL:https://www.data.go.jp/

### 地方自治体のオープンデータカタログサイトでも、多くの自治体がCKANを採用しています。

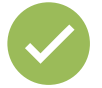

本実習では、CKANをベースに開発された、内閣官房IT総合戦略室の「地方公共団体向けオープンデータ パッケージ」を利用します。CKAN以外にもオープンデータカタログサイトが各種あります。

1.2 データセットとリソース

### CKANでは、「データセット」と「リソース」という言葉が出てきますので確認しておきます。

#### ● データセット

#### データセットは入れ物

データセットとはファイルを入れておくフォルダのよう なもので、データの入れ物になります。データセットに 入れるものをリソースと言います。

データセットには複数のリソースを追加する事がで きます。またデータセットはユニークなURLを1つ持 ちます。そのため、登録時のURL名は重複してはい けません。

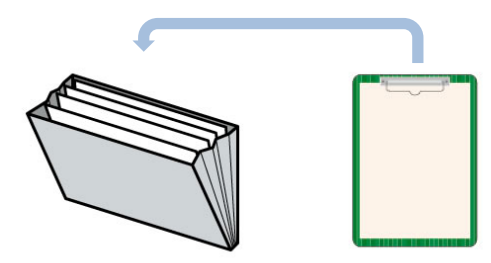

データセットリソース

イメージとしては、紙のデータがあった場合、整理していれるファイリングケースがデータセットになります。

● リソース

### リソースはファイルかURL

データセットに登録できるリソースは 「ファイル」または「URL」です。

ファイルはどんなフォーマットのものでも 登録はできますが、CKANのビューが 対応していない場合は、ブラウザ内では表示 できません。(ユーザーがダウンロードして利 用する事は可能です)

URLは、別の場所にあるファイルのURLや、 ホームページそのものをオープンデータにする場 合などに、URLとして登録します。

1.3 メタデータ①

### CKANでは、データセット単位でメタデータを設定します。メタデータとはデータを説明す るためのデータです。

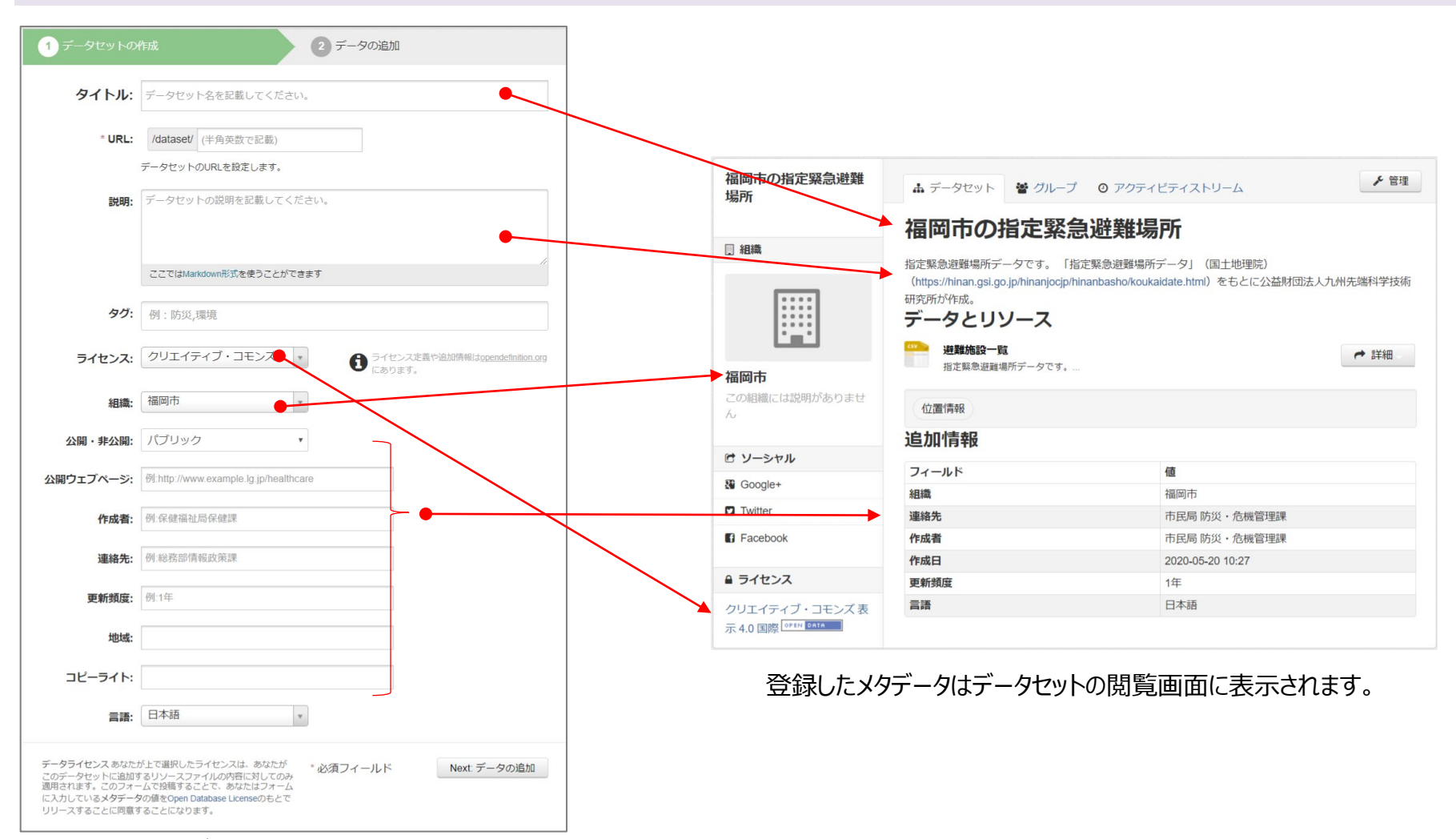

メタデータ登録画面の例

1.3 メタデータ①

# メタデータは全文検索の対象になります。ファセットナビゲーション(検索結果の絞り込み)のデータとしても利用できるため、ユーザーがデータをより見つけやすくなります。

|                                | データセットを検索<br>62件のデータ・セットから検索      |
|--------------------------------|-----------------------------------|
| ーム データセット                      | 組織 お知らせ サイトについて お問い合わせ ビジュアライズ    |
| 「 組織                           | ■ データセットを追加                       |
| <sup>面両</sup> 帀 (2)<br>香春町 (1) | 62件のデータセットが見つかりました 並び順 関連性        |
| 仮塚市 (1)                        |                                   |
| 頁恵町 (1)                        | 福岡市の指定緊急避難場所                      |
| 胺手町 (1)                        | 福岡市の指定緊急避難場所                      |
| 那珂川市 (1)                       |                                   |
| <b>憲賀町 (1)</b>                 |                                   |
| 豊前市 (1)                        | オープンデータマップ用データセット                 |
| 亍橋市 (1)                        | オープンデータマップで使用するポリゴンと塗分け用の人口データです。 |
| 5屋町 (1)                        | GeoJSON XLSX                      |
| 組織をもっと見る                       | オープンデータマップ用データセット                 |
| <b>r</b> グループ                  | オープンデータマップで使用するポリゴンと塗分け用の人口データです。 |
| 司计 空令 理培 (1)                   | GeoJSON XLSX                      |

タイトル、説明、タグなどは全文検索の対象となります。

| て組織                  | ▼ タグ       |
|----------------------|------------|
| <b>届岡県 (5)</b>       | マップ        |
| 可内長野市 (5)            | 位罟情        |
| 能登町 (4)              | 防災 (2      |
| 易沢市 (4)              | かんき        |
| 工津市 (4)              |            |
| 烏栖市 (3)              | ▼ フォ       |
| 長崎市 (3)              | GeoJS      |
| 全沢市8(3)              | XLSX (     |
|                      | CSV (1     |
| ±沢巾16 (3)            | ZIP (1)    |
| 金沢市15 (3)            | JSON (     |
| 組織をもっと見る             |            |
| <b>ヽ</b> グループ        | <b>▼ 7</b> |
| 司法・安全・環境 (400)       | クリエ・       |
| 子育て (9)              | 示 4.0      |
| くらしの情報 (9)           | 政府標準       |
|                      | クリエ・       |
| 政育・文1ビ・スホーツ・生活<br>2) | 示 2.1      |
| 人口・世帯 (1)            |            |
| その他 (1)              |            |

| <b>▼</b> タグ        |
|--------------------|
| マップ情報 (638)        |
| 位置情報 (413)         |
| 防災 (2)             |
| かんきょう (1)          |
|                    |
| ▼フォーマット            |
| GeoJSON (637)      |
| XLSX (391)         |
| CSV (149)          |
| ZIP (1)            |
| JSON (1)           |
|                    |
| ▼ ライセンス            |
| クリエイティブ・コモンズ 表     |
| 示 4.0 国際 (637)     |
| 政府標準利用規約 第1版 (290) |
| クリエイティブ・コモンズ表      |
| 示 2.1 日本 (133)     |

ファセットナビゲーション(検索結果の絞り込み)の例

組織、グループ、タグ、フォーマット、ライセンスで 検索結果の絞り込みが可能です。

### 1.4 CKANの要素

# CKANでは、ユーザー、組織、データセット、グループという要素があります。ここではそれらの要素の関連を示しています。

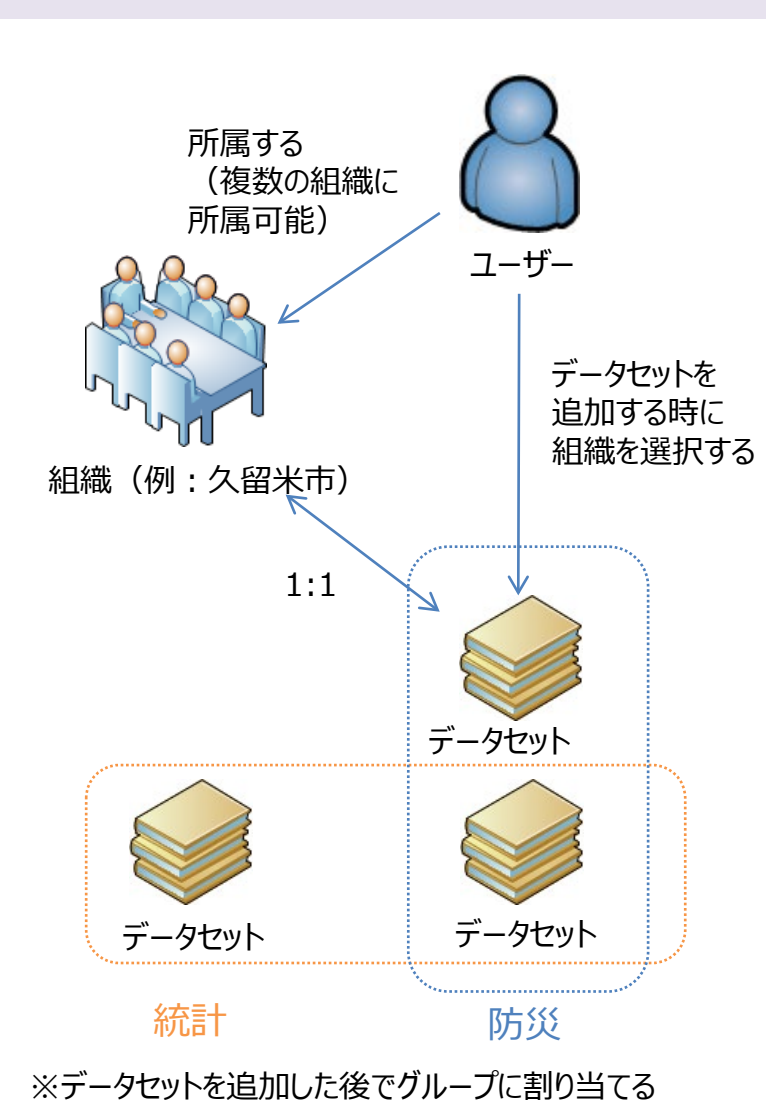

#### ・ ユーザー

- ・ ユーザー名、パスワード、メールアドレス、氏名で登録
- ユーザー毎にAPIキーが割り当てられ、CKANの設定によっては 外部からデータセットの追加、削除等多くの事がWeb API経由 で実行可能となる

#### • 組織

- ユーザーは複数の組織に所属する事が可能(今回の利用方 法では、基本的にユーザーと組織は1:1)
- 組織毎にユーザーの権限を設定可能(管理者、編集者、メン バー)
- データセット
  - ユニークなURLを持つ
  - 一つのデータセットに複数のファイルを登録可能
  - ファイルを直接登録するだけでなく、リンク(URL)の登録も可能
  - ・ 一つのデータセットは一つの組織に割り当てられる

・ グループ

- いろいろな使い方が想定されるが、カテゴリとして利用する事が 多い
- 一つのデータセットは複数のグループに割り当てることができる

# 1.5 オープンデータカタログサイト (CKAN) を利用するメリット

通常のWebサイトに比べて、オープンデータカタログサイトを利用するメリットをまとめてお きます。

1. データを探すことが容易になる

独自の全文検索エンジンを含んでいますので、キーワード検索でユーザーが欲しいファイルを探すことがで きます。また検索結果の絞り込み(ファセットナビゲーション)も可能になっていますので、データが増えた 場合でも、ユーザーは目的のファイルにたどり着く事ができます。

2. ファイルの中身の閲覧が可能になる

登録されたファイルは、ダウンロードして開かなくても、Webブラウザでデータの中身を確認する事ができるようになります。ユーザーは必要なファイルだけダウンロードすれば良い事になります。

#### 3. アプリケーションの開発が容易になる

CSVやExcelなどのファイルは、登録したファイルのデータにWeb APIでアクセスできるようになります。アプリ開発者の負担を軽減する事で、活用事例の創出を促進します。

#### 4. メタデータの共通化により登録作業が楽になる

システムでメタデータが定義されていますので、オープンデータを登録する時に、どのようなメタデータを登録 すれば良いか悩む必要がありません。また、更新日時は自動で登録されますし、ライセンスや言語などは 選択形式で登録しますので、登録の作業も楽になります。

#### 5. 運用が容易になる

APIが提供されている事で、運用管理も容易になります。現時点で何件のデータが公開されているか、す べての公開しているデータセットのメタデータを集めたファイルを作成する、など管理側が必要なデータを APIを利用して取得する事が可能になります。

# Contents

1. はじめに

2. オープンデータの公開

3. アンケートのお願い

## 2.0 オープンデータの公開 概要

### 実習用データカタログサイトを用いたデータの公開までの流れを確認します。

- 避難施設(実習用デモデータ)を例に、オープンデータを登録・公開する手順を学びます。
- 実習環境(実習用データカタログサイト)は、データセットの登録・公開の練習を行うもので、
   研修にご参加いただいた自治体のみご利用いただく非公開のサイトです。
  - 2.1 避難施設データの準備
  - 2.2 アクセス認証、ユーザ名とパスワードの確認
  - 2.3 アクセス認証
  - 2.4 ログイン
  - 2.5 データセットの作成
  - 2.6 メタデータの説明
  - 2.7 メタデータの登録
  - 2.8 避難施設データの登録
  - 2.9 避難施設データのグループへの登録
  - 2.10 登録したデータの確認
  - 2.11 グループの考え方(参考)
  - 2.12 ログアウト

### 2.1 避難施設データの確認

### 避難施設のCSVをメモ帳で開いてファイルを確認します。

#### 実習(データ加工編)で作成した避難所のCSVファイルを準備してください。 この章では、避難所のデータセットを作成し、リソースとしてCSVファイルをアップロードします。

|                  |                                                                                                    | - 主话见 岸                                                                         |                                          |
|------------------|----------------------------------------------------------------------------------------------------|---------------------------------------------------------------------------------|------------------------------------------|
| edit_sample_evac | 1. 霞ヶ関小学校,カスミガセキショウガッコウ,東京都東西市霞が関ム丁目4-6,35.011397,136.659065,20.1,059<br>2. 霞ヶ関小学校,カスミガセキショウガッコウ,東京都東西市霞が関一丁目1 - 14,35.011397,136.659065,22.1,059-365-4309,13<br>3. 霞ヶ関小学校グランド,カスミガセキショウガッコウグランド,東京都東西市霞が関五丁目3 - 14,35.011397,136.659065,20.3,<br>4. 霞ヶ関中学校,カスミガセキチュウガッコウ,東京都東西市霞が関五丁目3 - 10,35.014472,136.667703,059-365-4158,13702<br>5. 霞ヶ関中学校グランド,カスミガセキチュウガッコウグランド,東京都東西市霞が関五丁目3 - 10,35.014472,136.667703,059-365-4158,13702 | 百律 <u>所_</u> 崖<br>-365-1136<br>37021, 東京<br>, , 137021<br>1, 東京都,<br>, , 137021 | ,,13702<br>京都,東亞<br>,東京都<br>東西市,<br>,東京都 |
| uation.csv       |                                                                                                    |                                                                                 |                                          |
|                  |                                                                                                    |                                                                                 |                                          |
|                  | < ۱/۵۰ ۲۵۱ ۲۵۱ ۲۵۱ ۲۵۱ ۲۵۱ ۲۵۱ ۲۵۱ ۲۵۱ ۲۵۱ ۲۵۱                                                                                                    | ANG                                                                             | >                                        |

sample\_evacuation\_space.csv 実習(データ加工編)で作成した避難所のCSVファイルです。

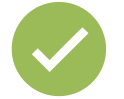

避難所のCSVファイルに代えて、お手元のデータで実習に取り組むこともできます。 その際には、本テキストの内容をお手元のデータの内容に置き換えて実習を進めてください。

2.オープンデータの公開

### 2.2 アクセス認証、ユーザ名とパスワードの確認

### 自分のアクセス情報を確認します。

実習用データカタログサイトで実習に取り組むために、事前に通知されたアクセス情報をお手元にご準備ください。

① 実習用データカタログサイトのアクセス認証(一般には非公開のための認証です)

ユーザ名 ( ) パスワード ( )

② 実習用データカタログサイトにログインするためのユーザ名とパスワード

ユーザ名 ( ) パスワード ( )

アクセス認証、ユーザ名とパスワードは実習用のものです。他の方との共有やインターネットでの公開は ご遠慮ください。また、研修終了後、ログイン情報は破棄願います。

### 2.3 アクセス認証①

### 実習用データカタログサイトにアクセスします

### ログイン画面 (https://odtb.bodik.jp/) にアクセスします。

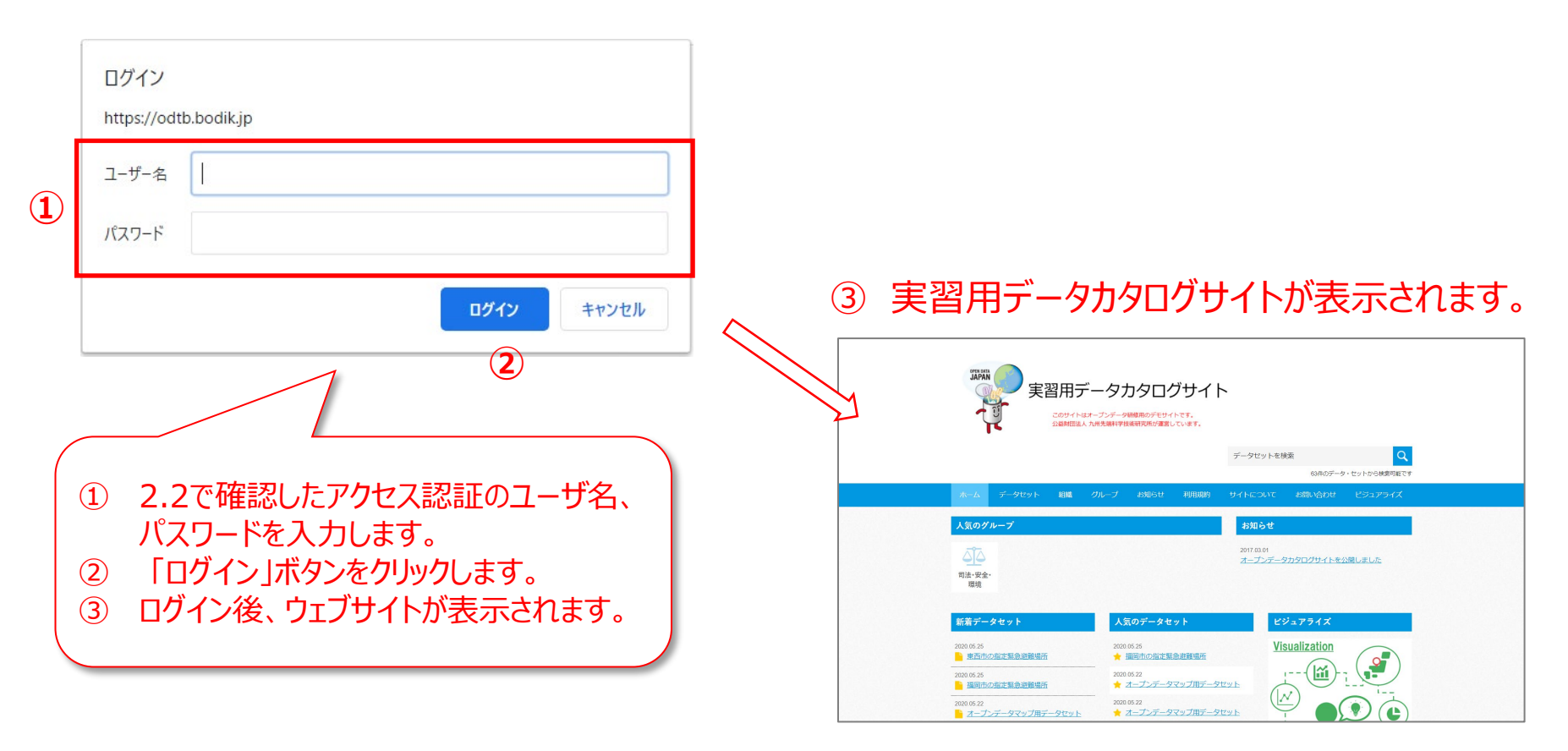

実習中、画面遷移で同様のウインドウが表示されたときは、アクセス認証のユーザ名とパスワードを再度 入力してください。

2.3 アクセス認証②

実習用データカタログサイトにログインします。

ログイン画面 (<u>https://odtc.bodik.jp/user/login</u>) にアクセスします。

再度、アクセス認証がありますのでユーザ名とパスワードでログインしてください。

|   | ログイン<br>https://odtc.bodik.jp                                                                                 |                                                                                                    |                               |
|---|----------------------------------------------------------------------------------------------------|----------------------------------------------------------------------------------------------------|-------------------------------|
| 1 | ユーザー名<br>パスワード                                                                                                |                                                                                                    |                               |
|   | ログイン キャンセル<br>2                                                                                               | 3 ログイン画面が表示されます。(次ページ<br>データセットを検索<br>57府のデータ・セットが<br>ホーム データセット 組織 グループ お知らせ 利用規約 サイトについて お開い合わせ ビジュ                                                                                                    | 学へ)<br>Q<br>いら検索可能です<br>コアライズ |
|   | <ol> <li>2.2で確認したアクセス認証のユーザ名、<br/>パスワードを入力します。</li> <li>「ログイン」ボタンをクリックします。</li> <li>ログイン画面が表示されます。</li> </ol> | /ログイン<br>/(スワードを忘れましたか?<br>問題ありません。パスワード<br>修復フォームでりセットして<br>下さい。<br>パスワードを忘れましたか?<br>/(スワード:<br>//(スワード:<br>//())) | サイン                           |

実習中、画面遷移で同様のウインドウが表示されたときは、アクセス認証のユーザ名とパスワードを再度 入力してください。

2.4 ログイン

### 実習用データカタログサイトにログインします。

ログイン画面が表示されたら、ユーザ名とパスワードでログインしてください。

| ŕ                                                               | ータセットを検索 Q<br>657件のデータ・セットから検索可能です  |                                                                                            |
|-----------------------------------------------------------------|-------------------------------------|--------------------------------------------------------------------------------------------|
| ホーム データセット 組織 グループ お知らせ 利用規約 サイ                                 | トについて お問い合わせ ビジュアライズ                |                                                                                            |
| / ログイン                                                          |                                     |                                                                                            |
| パスワードを忘れましたか? ログイン                                              |                                     | 2の②で確認したユーザ名、パスワードを入力します。                                                                  |
| 問題ありません。バスワード<br>修復フォームでリセットして<br>下さい。                          |                                     | コグイン」ボタンをクリックします。                                                                          |
| バスワードを忘れましたか?                                                   |                                     | 面上部に黒い帯が表示されればログインは完了です。                                                                   |
|                                                                 | 2 [1512]                            | 3                                                                                          |
|                                                                 |                                     | < 🧱 default 💩 0 🗢 Ge                                                                       |
|                                                                 |                                     | 実習用データカタログサイト                                                                              |
| 🔨 🧱 default 🙆                                                   | 0 🌣 🗭                               | 25歳期回志人 700光線科学技術研究の方が濃高しています。                                                             |
| どのページにいるのが分からなくなった。<br>黒い帯のダッシュボードアイコンをクリ<br>たのログイン後の初期画面に定ります。 | -<br>ときは、<br><b>リック</b> することで、<br>+ | データセットを検索 C<br>64行のデータ・セットから検索可能です<br>ホーム データセット 組織 お知らせ サイトについて お問い合わせ ビジュアライズ<br>マッシュポード |
| 石のロノーン後の初期画面に戻りより                                               | , .                                 | III ニュースフィード ▲ 私のデータセット □ 私の相識 警 私のグループ ◆ 設定を編集                                            |
| 黒い帯が表示されないときは、<br>メニュー「データセット」をクリックしてして                         | てください。                              | ニュースフィード フォロー中のアイテムのアクティビティ アクティビティス すべて・<br>このアクティビティストリームに関する活動はありません                    |
|                                                                 |                                     | 20                                                                                         |

# 2.5 データセットの作成

### データセットの作成画面への遷移します。

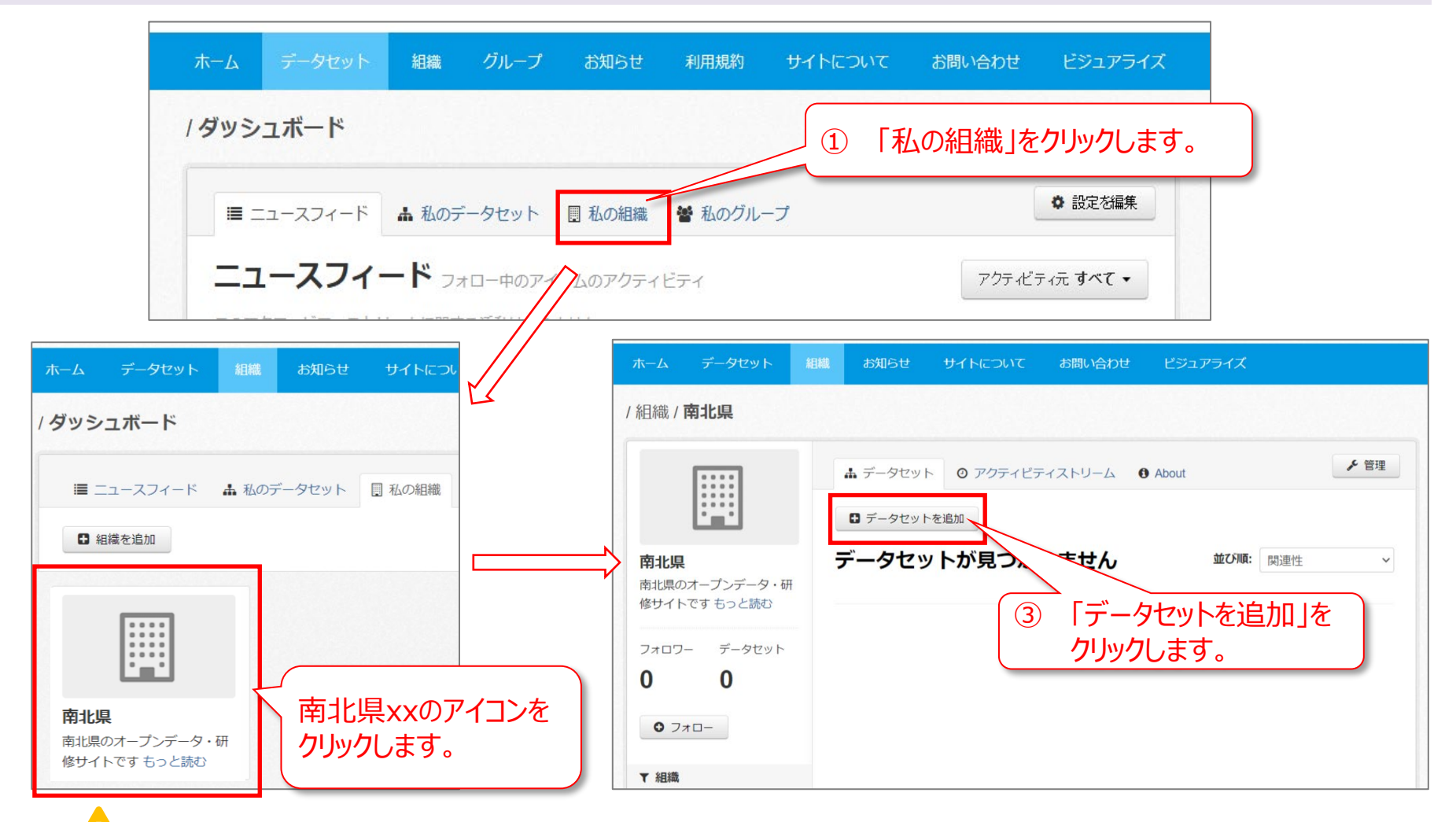

南北県xxの「xx」は2桁の数字です。本テキストでは適宜読み替えてください。

### 2.6 メタデータの説明①

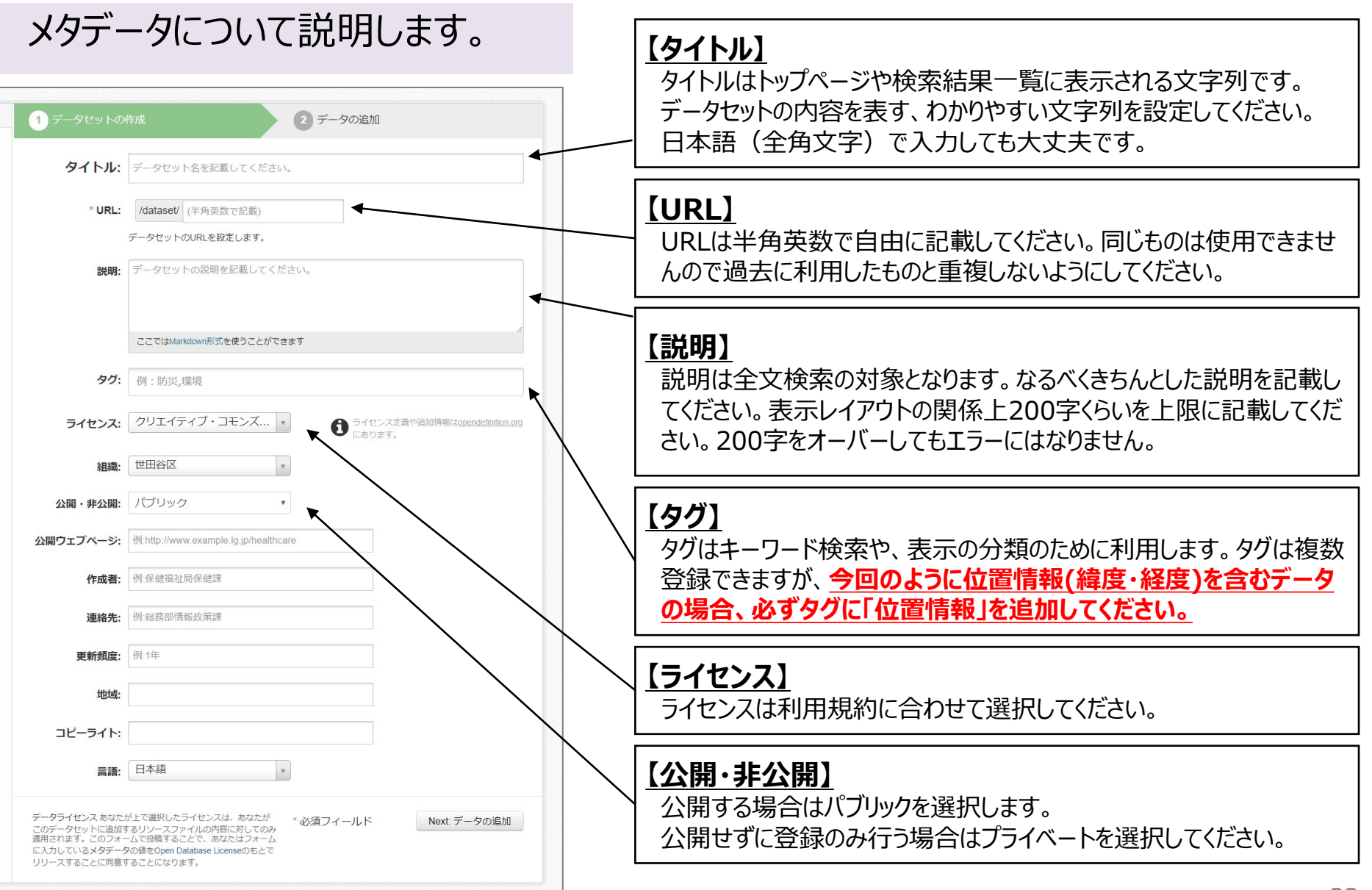

### 2.6 メタデータの説明②

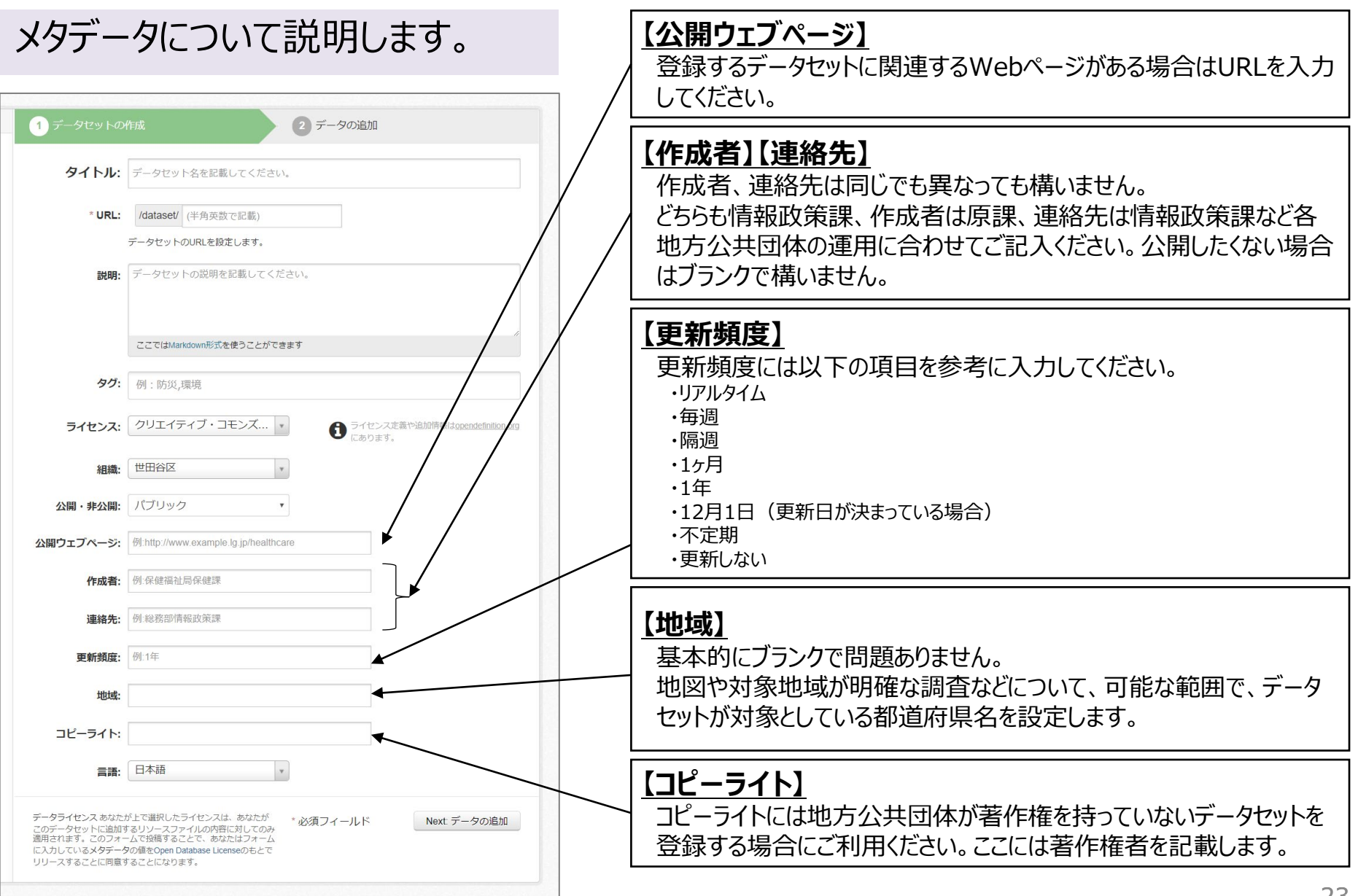

2.7 メタデータの登録

### データセットの作成画面でメタデータを入力します。

| 1 データセットの                                                                                        | 作成 2 データの追加                                                                                                    |              | / |
|--------------------------------------------------------------------------------------------------|----------------------------------------------------------------------------------------------------|--------------|---|
| 1 タイトル:                                                                                          | 東西市の指定緊急避難場所12-123                                                                                                    |              |   |
| 2 * URL:                                                                                         | /dataset/ hinan12-123                                                                                                    |              |   |
|                                                                                                  | データセットのURLを設定します。                                                                                                    |              |   |
| 3 説明:                                                                                            | 東西市の指定緊急避難場所                                                                                                    |              |   |
|                                                                                                  |                                                                                                    | $\backslash$ |   |
| _                                                                                                | ここではMarkdown形式を使うことができます                                                                                                    |              |   |
| <b>4</b> 97:                                                                                     | × 位置情報                                                                                                    |              |   |
| ライセンス:                                                                                           | クリエイティブ・コモンズ マ ライセンス定義や追加時報はopendefinition.org<br>にあります。                                                                     |              |   |
| 組織:                                                                                              | 南北県 *                                                                                                    |              |   |
| 公開・非公開:                                                                                          | パブリック ~                                                                                                    |              |   |
| 公開ウェブページ:                                                                                        | 例.http://www.example.lg.jp/healthcare                                                                                        |              |   |
| 5 作成者:                                                                                           | 市民課                                                                                                    |              |   |
| 連絡先:                                                                                             | 例.総務部情報政策課                                                                                                    |              |   |
| 6 更新頻度:                                                                                          | 网络哈                                                                                                    | \            |   |
|                                                                                                  |                                                                                                    |              |   |
| コピーライト:                                                                                          |                                                                                                    |              |   |
| 言語:                                                                                              | 日本語                                                                                                    |              |   |
| ビーカランヤトフ やわた                                                                                     |                                                                                                    |              |   |
| <ul> <li>フラント ビンへのなた</li> <li>このデータセットに追加す</li> <li>適用されます。このフォー</li> <li>に入力しているメタデー</li> </ul> | MichaelonのティースのAlla のからしか が送泊フィールド Next テータの追加<br>コリンースファイルの内容に対してのみ<br>人なて投稿することで、あなたはフォーム<br>夕の借みOren Database Licenseの方とで | <            | _ |
| リリースすることに同意す                                                                                     | することになります。                                                                                                    |              |   |

- タイトル:東西市の指定緊急避難場所+ユーザ名 他の受講者のデータと区別するために、末尾にカタログサイ トにログインするためのユーザ名の数字を付けてください。
  - 例) 東西市の指定緊急避難場所12-123
- ② URL: hinan+ユーザ名の数字
  - 例)hinan12-123
- ③ 説明:東西市の指定緊急避難場所
- ④ タグ:位置情報 と入力します。
- ⑤ 作成者:ここでは仮に「市民課」と入力します。
- ⑥ 更新頻度:ここでは暫定で「随時」と入力します。

⑦ 必要事項の入力が完了後、
 「Nextデータの追加」をクリックします。
 (「ファイルのアップロード」へ画面遷移します。)

2.8 避難施設データの登録①

### ファイル(リソース)のアップロード

#### アップロードするファイルの事をCKANではリソースと呼びます。 リソースはファイルだけではなく、URLリンクの登録も可能です。

| 1 データセットの作成 2 データの追加            |     |                                                  |
|---------------------------------|-----|--------------------------------------------------|
| URL: edit_sample_evacuation.csv |     | アップロードから、2.1で確認したファイ<br>ルを選択してアップロードしてください。      |
| 2<br>名前: 東西市の指定緊急避難場所           | 2   | 名前にアップロードするファイルのタイト<br>ルとして、「東西市の指定緊急避難場         |
| 3 説明: 東西市の避難施設一覧                | 3   | 所」と人力します。<br>説明にファイルの内容として、<br>「東西市の避難施設一覧」と入力しま |
| んここではMarkdown形式を使うことができます       |     | す。 なお、出典情報を明記する必要があ                              |
| データ形式: eg. CSV, XML or JSON     | (4) | る場合はここに入力してください。<br>完了をクリックします。                  |
| (4)<br>Previous 保存して他を追加 完了     |     |                                                  |

出典情報を明記する場合は、説明欄に入力します。以下に出典情報の例を示します。

「指定緊急避難場所データ」(国土地理院)

(https://hinan.gsi.go.jp/hinanjocjp/hinanbasho/koukaidate.html) をもとに 公益財団法人九州先端科学技術研究所が作成

### 2.8 避難施設データの登録②

### 登録したデータを確認します。以下のような画面になれば登録は完了です。

|                              |                         |          |                                    |                                                                                                    |       | データセットを検        | 索      | Q           |
|------------------------------|-------------------------|----------|------------------------------------|----------------------------------------------------------------------------------------------------|-------|-----------------|--------|-------------|
|                              |                         |          |                                    |                                                                                                    |       |                 | 3件のデータ | ・セットから検索可能で |
| ホーム                          | データセット                  | 組織       | グループ                               | お知らせ                                                                                                    | 利用規約  | サイトについて         | お問い合わせ | ビジュアライズ     |
| / 組織 / 南                     | 可北県 / <b>東西市</b>        | 「の指定     | 緊急避難場                              | 所12-123                                                                                                    |       |                 |        |             |
| 東西市の<br>場所12-1               | )指定緊急避難<br>123          |          | <b>L</b> データセット                    | いちゅう いっしゅう いっぽう いっぽう いちゅう いちゅう ひんしゅう いちゅう ひんしゅう ひんしゅ ひんしゅう ひんしゅう ひんしゅう ひんしゅう ひんしゅう ひんしゅう ひんしゅう ひんしゅう ひんしゅう ひんしゅ ひんしゅう ひんしゅう ひんしゅ ひんしゅう ひんしゅう ひんしゅ ひんしゅ ひんしゅ ひんしゅ ひんしゅ ひんしゅ ひんしゅう ひんしゅう ひんしゅう ひんしゅう ひんし ひんしゅ ひんしゅ ひんしゅ ひんしゅ ひんし ひんしゅ ひんし ひんしゅ ひんし ひんし ひんし ひんし ひんし ひんし ひんし ひんし ひんし ひんし | プ・ロアク | ティビティストリーム      |        | ▶ 管理        |
| 圓組織                          |                         | <b>す</b> | 医西市の                               | )指定緊                                                                                                    | 急避難   | 場所12-12         | 3      |             |
|                              |                         | 7        | - タとり<br>東西市の射<br><sup>東西市の避</sup> | リソース<br>省定緊急避難場所<br><sup>難施設一覧</sup>                                                                                                    | π     |                 |        | ┍ 詳細        |
| <b>南北県</b><br>南北県のオ<br>修サイトで | ープンデータ・研<br>です もっと読む    | ۲<br>J   | <sup>位置情報</sup><br>這加情報            |                                                                                                    |       |                 |        |             |
|                              |                         | E        | ノィールド                              |                                                                                                    |       | 値               |        |             |
| ピ ソーショ                       | r <b>l</b>              | 糸        | 織                                  |                                                                                                    |       | 南北県             |        |             |
| Soogle-                      | +                       | ť        | F成者                                |                                                                                                    |       | 市民課             |        |             |
| Twitter                      |                         | ť        | F成日                                |                                                                                                    |       | 2020-06-28 11:4 | 8      |             |
|                              | - 1-                    | <u></u>  | 更新頻度                               |                                                                                                    |       | 随時              |        |             |
| Faceboo                      | OK                      | į        | 語                                  |                                                                                                    |       | 日本語             |        |             |
| ▲ ライセン                       | <i>/</i> ス              |          |                                    |                                                                                                    |       |                 |        |             |
| クリエイテ<br>示 4.0 国際            | イブ・コモンズ 君<br>QOPEN DATA | Ę        |                                    |                                                                                                    |       |                 |        |             |

### 2.9 避難施設データのグループへの登録①

### 登録したデータセットをグループへ登録します。

登録したデータセットはあらかじめ定義されたグループに登録する必要があります。

グループに登録しておくことで、同じグループのデータセットのみ表示させたり、他地方公共団体の同じグループのデータセットの一覧表示が可能になります。

1つのデータセットを複数のグループに登録できますが、ここでは1つのグループに登録します。

| 東西市の指定緊急避難<br>場所12-123                          | ▲ データセット ♥ グループ ◎ ア<br>東西市の指定緊急避難                             | ウティビティストリーム ▶ 管理  |
|-------------------------------------------------|---------------------------------------------------------------|-------------------|
|                                                 | 東西市の指定緊急避難場所<br>データとリソース<br><b>東西市の指定緊急避難場所</b><br>東西市の避難施設一覧 | 「グループ」タブをクリックします。 |
| <b>南北県</b><br>南北県のオープンデータ・研<br>修サイトです もっと読む     | 位置情報<br>追加情報<br>フィールド                                         | 値                 |
| ピ ソーシャル                                         | 組織                                                            | 南北県               |
| 👪 Google+                                       | 作成者                                                           | 市民課               |
| Twitter                                         | 作成日                                                           | 2020-06-28 11:48  |
| E Easebeek                                      | 更新頻度                                                          | 随時                |
| Pacebuok                                        | 言語                                                            | 日本語               |
| ≙ ライセンス                                         |                                                               |                   |
| クリエイティブ・コモンズ表<br>示 4.0 国際 <sup>(PFEN DATA</sup> |                                                               |                   |

### 2.9 避難施設データのグループへの登録②

### 「司法・安全・環境」グループへの追加します。

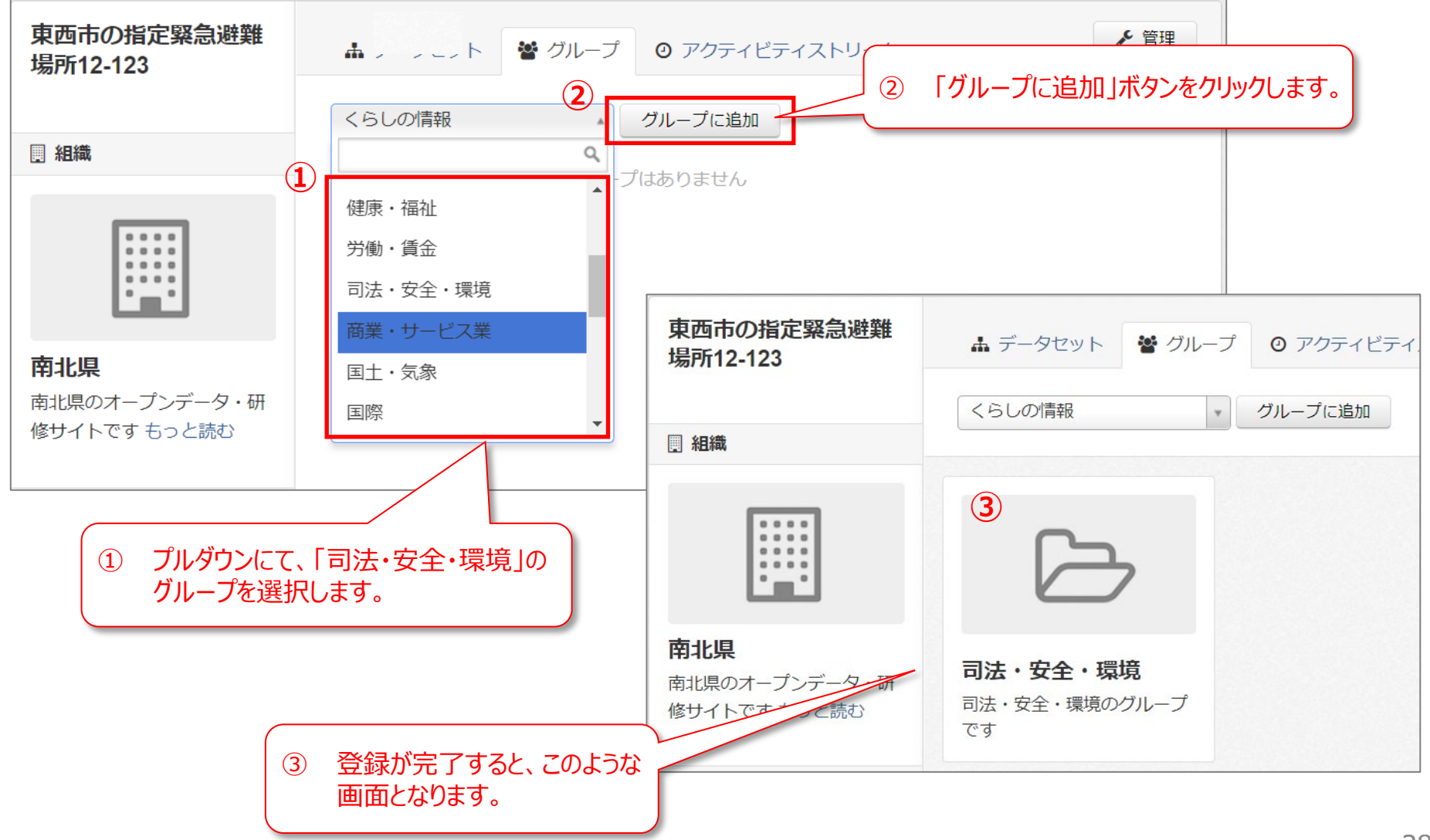

### 2.10 登録したデータの確認

### 登録したファイルがどのようにWebブラウザで表示されるか確認します。

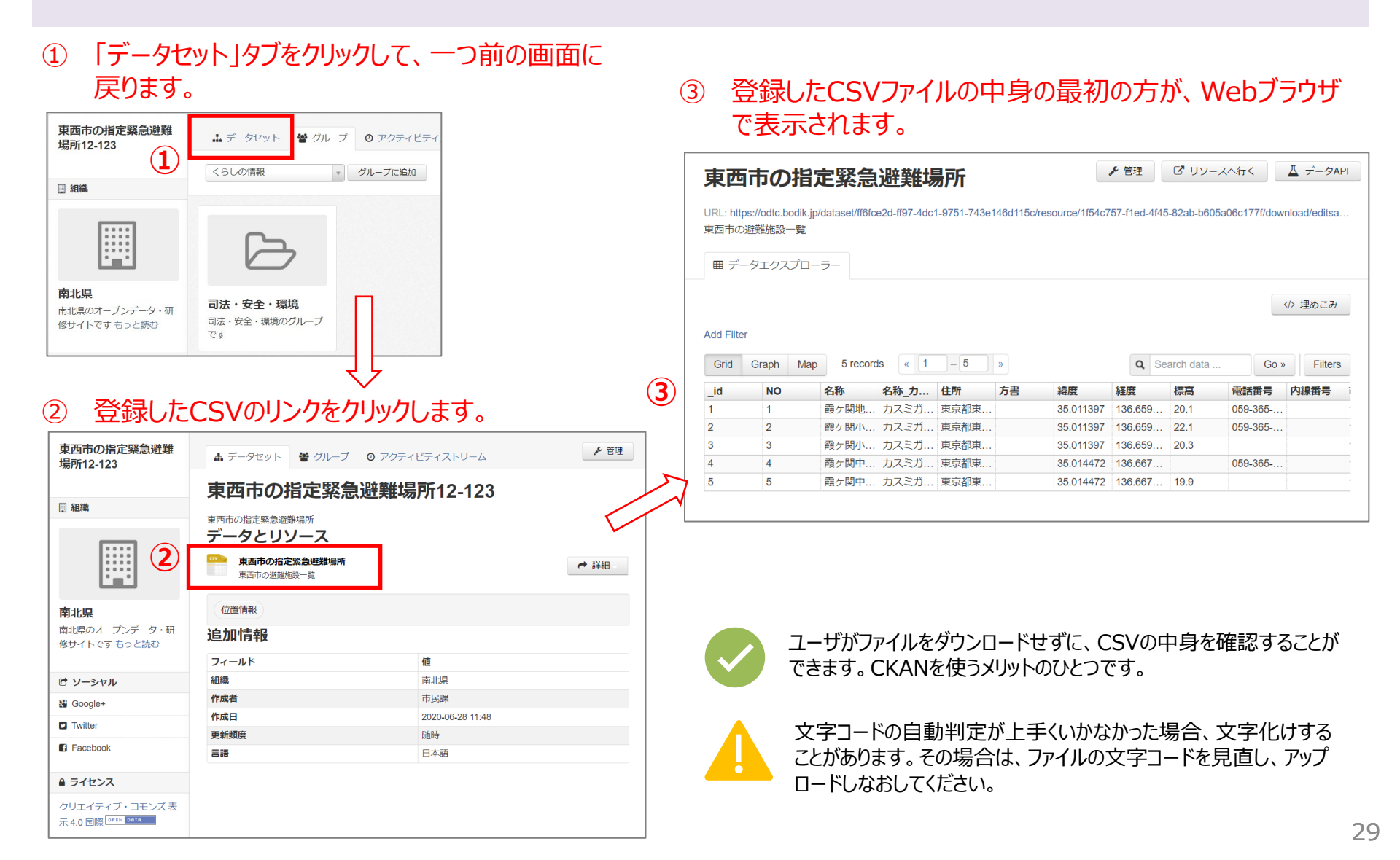

### 2.10 登録したデータの編集

### 登録したメタデータやリソースを編集するには、「管理」ボタンから行います。

🎤 管理

# 「データセット」のメタデータ編集するには、 右上の「管理」ボタンをクリックします。 東西市の指定緊急避難 場所12-123 環西市の指定緊急避難場所12-123 東西市の指定緊急避難場所12-123 東西市の指定緊急避難場所

|                               | 東西市の指定緊急避難場所<br>データとリソース<br>アータとはないのである。<br>東西市の指定緊急避難場所<br>東西市の波離施設一覧 |   | ┍ 詳細 |
|-------------------------------|------------------------------------------------------------------------|---|------|
| 南北県                           | 位置情報                                                                   |   |      |
| 南北県のオープンデータ・研<br>修サイトです もっと読む | 追加情報                                                                   |   |      |
|                               | フィールド                                                                  | 値 |      |

# ② メタデータの編集画面になります。編集後は右下の「データセットの更新」をクリックしてください。

| 東西市の指定緊急避難<br>場所12-123 | ◎ データの編集 = リソース                                                                                                    | セットの表示 |
|------------------------|----------------------------------------------------------------------------------------------------|--------|
|                        | タイトル: 東西市の指定緊急避難場所12-123                                                                                                    |        |
|                        | * URL: /dataset/ hinan12-123                                                                                                    |        |
|                        | データセットのURLを設定します。                                                                                                    |        |
|                        | <b>説明:</b> 東西市の指定緊急避難場所                                                                                                    |        |
|                        |                                                                                                    |        |
|                        | ここではMarkdown形式を使うことができます                                                                                                    |        |
|                        |                                                                                                    |        |
|                        | デーダライセンスあなたが上で選択したライセンスは、あなたが<br>このデータセットに追加するリンースファイルの内容に対してのか<br>適用なれます、このフォームで始増することで、あなたはフォーム<br>に入力しているメタデータの借をOpen Database Licenseのもとで<br>リリースすることにに知見ます。 | セットの更新 |

 リソースを編集(ファイルをアプロードし直す等)するには、 「管理」ボタンをクリックします。

| 東西                  | 市の指                       | 定緊急             | 避難場           | 昜所         |            | L            | ▶ 管理           | עע 🖸        | スへ行く        | 👗 データAPI      |
|---------------------|---------------------------|-----------------|---------------|------------|------------|--------------|----------------|-------------|-------------|---------------|
| URL: https<br>東西市の避 | ://odtc.bodik.jp<br>酸施設一覧 | o/dataset/ff6fe | ce2d-ff97-4dc | 1-9751-743 | e146d115c/ | resource/1f5 | 4c757-f1ed-4f4 | 5-82ab-b605 | a06c177f/do | wnload/editsa |
| ⊞ デー                | タエクスプロ-                   | -ラ-             |               |            |            |              |                |             |             |               |
| Add Filter          |                           |                 |               |            |            |              |                |             |             | ・/> 埋めこみ      |
| Grid                | Graph Map                 | 5 recor         | rds « 1       | 5          | »          |              | Q Se           | earch data  | Go          | > Filters     |
| _id                 | NO                        | 名称              | 名称_力          | 住所         | 方書         | 緯度           | 経度             | 標高          | 電話番号        | 内線番号          |

#### ② リソースの編集画面になります。編集後はに右下の 「データセットの更新」をクリックしてください。

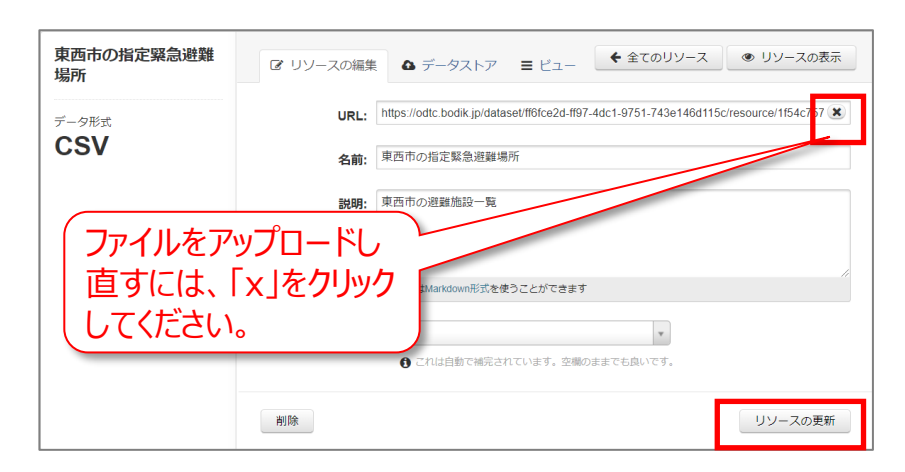

# 2.11 グループの考え方(参考)

### 実習用カタログサイトでは、21分野でグループを整理しています。

#### 実習用データカタログサイト(21分野)

- 国土·気象
- 人口·世帯
- 労働·賃金
- 農林水産業
- 鉱工業
- 商業・サービス業
- 企業·家計·経済
- 住宅·土地·建設
- エネルギー・水
- 運輸•観光
- 情報通信·科学技術
- 教育・文化・スポーツ・生活
- 行財政
- 司法·安全·環境
- 社会保障・衛生
- 国際
- 健康·福祉
- 地域コミュニティ
- 子育て
- くらしの情報
- その他

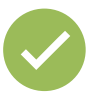

データカタログサイトにおけるグループの考え方は様々あります。 実習用データカタログサイトでは、e-Stat 政府統計の総合窓口(<u>https://www.e-stat.go.jp/</u>)の **17の統計分野**が参考にされています。

#### e-Stat 政府統計の総合窓口(17分野)

- 国土·気象
- 人口·世帯
- 労働・賃金
- 農林水産業
- 鉱工業
- 商業・サービス業
- 企業·家計·経済
- 住宅·土地·建設
- エネルギー・水
- 運輸•観光
- 情報通信·科学技術
- 教育・文化・スポーツ・生活
- 行財政
- 司法·安全·環境
- 社会保障·衛生
- 国際
- その他

### 2.オープンデータの公開 2.12 ログアウト

### 実習用データカタログサイトからログアウトしてください。

① 画面上部の黒い帯の右端にあるログアウトボタンをクリックします。

|           |                               |                               | <b>达到这种时候</b> | na 🎆 na | anboku37001 🚳 0 🌻 🕩 |       |            |   |   |
|-----------|-------------------------------|-------------------------------|---------------|---------|---------------------|-------|------------|---|---|
|           |                               |                               |               |         |                     |       |            |   |   |
| JAPAN     | 実習用データ                        | カタログサ                         | イト            |         | inanboku            | 37001 | <b>a a</b> | ٠ | • |
|           | このサイトはオーブンデー<br>公益財団法人 九州先嶋科学 | 7研修用のデモサイトです。<br>技術研究所が運営していま | <del>.</del>  |         |                     |       |            | - | 1 |
|           |                               |                               | データ           | セットを検索  | Q                   |       |            |   |   |
|           |                               |                               |               |         | 1件のデータ・セットから検索可能です  |       |            |   |   |
| ホーム データセッ | ト 組織 お知らせ                     | サイトについて                       | お問い合わせ        | ビジュアライズ |                     |       |            |   |   |
|           |                               |                               |               |         |                     |       |            |   |   |

#### ② 画面が切り替わり、「ログアウトしました」と表示されます。

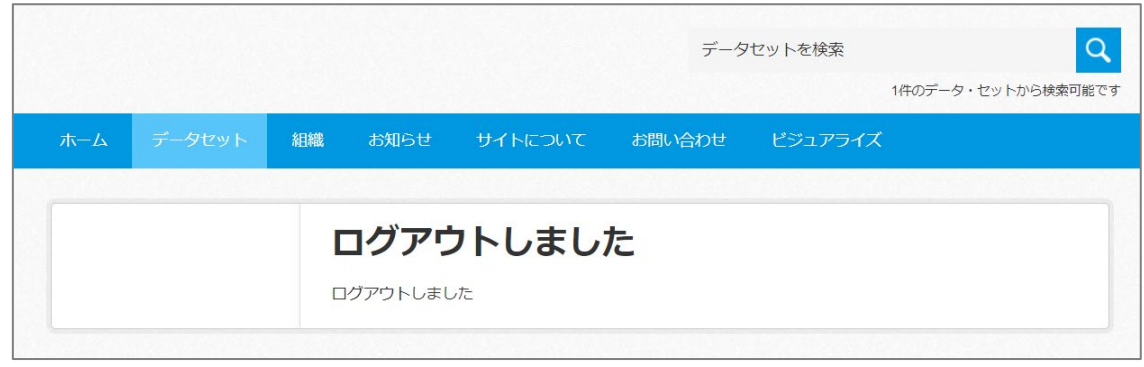

# Contents

- 1. はじめに
- 2. オープンデータの公開
- 3. アンケートのお願い

3.アンケートのお願い

### 3. アンケートのお願い

#### 実習アンケートにご協力ください。 実習用データカタログサイトのログインに使用したユーザ名等を準備してください。

 2次元バーコードか次のURLにアクセスしてください。 https://odc.bodik.jp/questionnaire1/

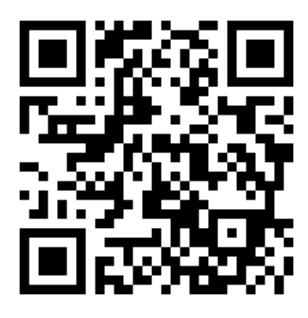

| オーフ<br>Open D    | プンデータセン<br>Data Center       | ター              |             |                    |                     |
|------------------|------------------------------|-----------------|-------------|--------------------|---------------------|
| 実務講習             | ヘルプセンター                      | クラスルーム          | サービス        | このサイトについて          |                     |
| <u>ホーム</u> >実    | 習アンケート                       |                 |             |                    |                     |
| 実習フ              | アンケート                        |                 |             |                    |                     |
| このコンテン<br>アクセス権( | ンツを表示する権限があり<br>のあるユーザーでログイン | ません。<br>してください。 |             |                    |                     |
| ユーザー名:<br>パスワード: | 状態を保存する                      | $\leq$          | 実習用<br>ログイン | ]データカタロ<br>ノに使用した: | レ<br>グサイトの<br>ユーザ名と |
|                  | ログイン »                       |                 | パスワ-<br>ます。 | -ドを使って[            | コグインし               |
| パスワード            | 、をお忘れですか?                    |                 |             |                    |                     |

 面面が切り替わります。
 入力後、「回答」ボタンをクリックしてください。
 回答後はログアウトして終了です。ありがとうございました。

| オープン<br>Open Dat                                                                                                  | /データセン<br>a Center               | ター                                                     |            |        |     | Search |  |
|----------------------------------------------------------------------------------------------------|----------------------------------|--------------------------------------------------------|------------|--------|-----|--------|--|
| 実務講習                                                                                                    | ヘルプセンター                          | クラスルーム[L]                                              | サービス       | このサイトに | ついて |        |  |
| <u>ホーム</u> > 実習フ                                                                                                  | "ンケート[L]                         |                                                        |            |        |     |        |  |
| 実習ア                                                                                                    | ンケート[L                           | -]                                                     |            |        |     |        |  |
| 団体名と所属調                                                                                                    | をご記入ください。                        |                                                        |            |        |     |        |  |
| 団体名                                                                                                    |                                  |                                                        |            |        |     |        |  |
| 団体名                                                                                                    |                                  |                                                        |            |        |     |        |  |
|                                                                                                    |                                  |                                                        |            |        |     |        |  |
| 所属課                                                                                                    |                                  |                                                        |            |        |     |        |  |
| <b>所属課</b><br>所属課<br>研修内容は、オ                                                                                      | ープンデータ化の実施                       | 転役立つものでしたか?                                            | ,          |        |     |        |  |
| 所属課 所属課 研修内容は、オ <ol> <li>1.</li> <li>実習 (データ</li> <li>② 役立つ</li> </ol>                                            | ーブンデータ化の実施<br>加工編)               | 記に役立つものでしたか?                                           |            |        |     |        |  |
| <ul> <li>所属課</li> <li>所属課</li> <li>研修内容は、オ</li> <li>1.</li> <li>実習(データ</li> <li>④ 役立つ</li> <li>実習に関して、</li> </ul> | ーブンデータ化の実施<br>加工編)<br>良かった点、改善点な | ■に役立つものでしたか?<br>● 「<br>● 「<br>● ここのでしたか?<br>● ここのでしたか? | 5.0%       |        |     |        |  |
| 所属課<br>所属課<br>研修内容は、オ<br>1.<br>実習(データ<br>○ 役立つ                                                                    | ープンデータ化の実施<br>加工編)<br>良かった点、改善点な | 新に役立つものでしたか?<br>☆どを自由にお書きくださ                           | ς.<br>είλο |        |     |        |  |
| 所属課<br>所属課<br>研修内容は、オ<br>1.<br>実習(データ<br>○ 役立つ<br>実習に関して、                                                         | ープンデータ化の実施<br>加工編)<br>良かった点、改善点な | 新に役立つものでしたか?<br>などを自由にお書きくださ                           | -<br>      |        |     |        |  |

# END

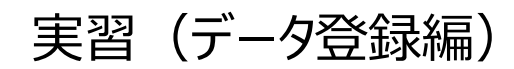